## To accept or decline your financial aid awards, please follow the steps below:

1. Log into the myIIT portal (https://my.iit.edu). Click on the Financial Aid Dashboard.

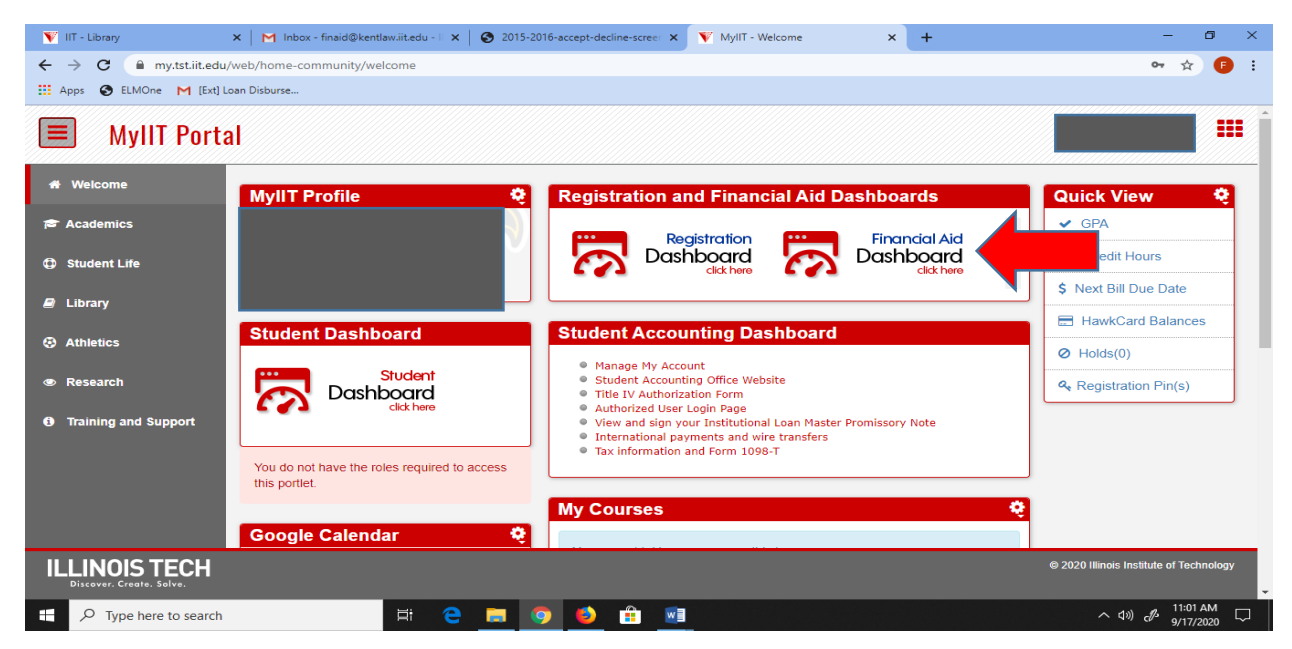

2. From the Award Year drop down list, select the appropriate Aid Year.

| 🕎 IIT - Library  | 🗙 📔 M Inbox (21) - finaid@kentlaw.iit.ed 🗙 🛛 🛐 MyIIT - Welcome 🗙 🗖 Financial Aid                                                         | ×           | + - 0 ×                                                        |
|------------------|----------------------------------------------------------------------------------------------------|-------------|----------------------------------------------------------------|
| ← → C 🔒 bnr      | appstst.iit.edu/StudentSelfService/ssb/financialAid#!/dashboard/home/2021                                                                |             | ☆ 🖪 :                                                          |
| 🔛 Apps 🔮 ELMOne  | M [Ext] Loan Disburse                                                                                                    |             |                                                                |
| " ILLIN          | OIS TECH                                                                                                    |             | * 🛛 📰                                                          |
|                  | Financial Aid Home Award Offer Financial Aid History Resources Notifications Satisfact                                                   | Award Year: | Aid Year 2020-2021  Financial Aid Year 2019-2020               |
|                  | Student Requirements ®                                                                                                    |             | Aid Year 2020-2021<br>Aid Year 2018-2019<br>Aid Year 2017-2018 |
|                  | (i) No actions are required at this time.                                                                                                |             | Aid Year 2016-2017                                             |
|                  | General Links<br>Main Campus Financial Aid Office<br>Downtown Financial Aid Office<br>Federal Student Aid<br>Title IV Authorization Form |             |                                                                |
| ・ ア Type here to | o search 🛱 🤁 🛄 🧕 🛱 💻                                                                                                    |             | へ (コッ) 🧬 🤧 9:33 AM 🖓 9/18/2020                                 |

3. Click on Award Offer. Here, you will see your Expected Family Contribution (EFC) for the academic year, your Cost of Attendance (COA), which includes your Billable and Non-Billable Items, and as you scroll down, you will see your Grants and Scholarships awarded for the academic year, and your Federal Student Loan offers.

| IIT - Library       | 🗙   🎮 Inbox (23) - finaid@kentlaw.iit.ed 🗙   💟 MyllT - Welcome 🛛 🗙 🧰 Financial Aid 🗙 🕂                        | - 0           | × |
|---------------------|----------------------------------------------------------------------------------------------------|---------------|---|
| ← → C 🔒 bnra        | appstst.iit.edu/StudentSelfService/ssb/financialAid#!/dashboard/listAwardLetterDetails/1819                   | ☆ 🕫           | : |
| Apps 🚱 ELMOne 🛛     | M [Ext] Loan Disburse                                                                                         |               |   |
| " ILLIN             | OIS TECH *                                                                                                    |               |   |
|                     | Home Award Offer Financial Aid History Resources Notifications Satisfactory Academic Progress College Finan > |               | ^ |
|                     |                                                                                                    |               |   |
|                     | View your Award Payment Schedule                                                                              |               |   |
|                     |                                                                                                    |               |   |
|                     | Expected Enrollment Status <sup>®</sup> Housing Status <sup>®</sup>                                           |               |   |
|                     | Unknown Off Campus                                                                                            |               |   |
|                     |                                                                                                    |               |   |
|                     |                                                                                                    |               |   |
|                     | Expected Family Contribution @ \$0.00                                                                         |               |   |
|                     |                                                                                                    |               |   |
|                     |                                                                                                    |               |   |
|                     | Cost of Attendance ()                                                                                         |               |   |
|                     |                                                                                                    |               |   |
|                     | Billable Items                                                                                                |               |   |
| javascript:void(0); |                                                                                                    | 11) R 9:44 AM | - |
| > Type here to      |                                                                                                    | 9/18/2020     | ~ |

- 4. In the drop down list next to each financial aid award offered, select Accept, Decline, or Modify.
- 5. Select the **Submit** button.
- \*\* Please note that the total Amount you accept for the academic year will be disbursed <u>equally</u> among the Fall and Spring semesters as shown below.

| <b>V</b> IIT - Library        | 🗙 📔 M Inbox (22) - finaid@kentlaw.iit.ed 🗲        | 🕻 🔰 MyIIT - Welcome            | × III Financial Aid | × +                     |            | - 0 ×                              |
|-------------------------------|---------------------------------------------------|--------------------------------|---------------------|-------------------------|------------|------------------------------------|
| ← → C 🔒 bnrap                 | pstst.iit.edu/StudentSelfService/ssb/financialAid | #!/dashboard/listAwardLetterDe | etails/1920         |                         |            | ☆ 🕫 :                              |
| 🗰 Apps 🚯 ELMOne 🏲             | [Ext] Loan Disburse                               |                                |                     |                         |            |                                    |
| = ILLIN(                      | DIS TECH                                          |                                |                     |                         | ;          | *                                  |
|                               |                                                   |                                |                     |                         | . ,        | *                                  |
|                               |                                                   |                                |                     |                         |            |                                    |
|                               | Loans @                                           |                                |                     |                         | ^          |                                    |
|                               |                                                   |                                |                     |                         |            |                                    |
|                               | Туре                                              | Law Fall 2019                  | Law Spring 2020     | Amount T                | ake Action |                                    |
|                               | Federal Direct Unsub Loan                         | \$5,902.00                     | \$5,902.00          | \$11,804.00<br>ACCEPTED |            |                                    |
|                               | Federal Direct GradPLUS Loan                      | \$2,500.00                     | \$2,500.00          | \$5,000.00              | Select 🔨   | 4                                  |
|                               |                                                   | \$8,402.00                     | \$8,402.00          | \$16,804.00             | Select     |                                    |
|                               |                                                   |                                |                     |                         | Accept     |                                    |
|                               |                                                   |                                |                     | -                       | Decline    |                                    |
|                               |                                                   |                                |                     | N                       | Modify     |                                    |
|                               |                                                   |                                |                     |                         | Submit     |                                    |
|                               |                                                   |                                |                     |                         |            |                                    |
| ŀ                             | Additional Payment Options                        |                                |                     |                         |            |                                    |
| H $\mathcal P$ Type here to s | search 🗮 🧧                                        | ) 💻 🧿 🔮 🖻                      |                     |                         |            | へ �》) c ∅ 9:53 AM □<br>9/18/2020 □ |

6. If you would like to Modify a financial aid award offer, click on **Modify** in the drop down list (see Step 4). Enter the amount you wish to borrow in the **Modified Amount** box. Then click **Ok**.

| IIT - Library     | 🗙 📔 Inbox (22) - finaid@kentlaw.iit.ed 🗙              | MyIIT - Welcome                 | × III Financial Aid | ×              | +               | - 0 ×                       |
|-------------------|-------------------------------------------------------|---------------------------------|---------------------|----------------|-----------------|-----------------------------|
| ← → C 🔒 bnrap     | pstst.iit.edu/StudentSelfService/ssb/financialAid#I/d | ashboard/listAwardLetterDetail: | \$/1920             |                |                 | ☆ 🕫 :                       |
| 🗰 Apps 🚯 ELMOne M | [Ext] Loan Disburse                                   |                                 |                     |                |                 |                             |
| = ILLIN(          | DIS TECH                                              |                                 |                     |                | *               |                             |
|                   | Loans ®                                               |                                 |                     |                | ^               |                             |
|                   | Federal Direct GradPLUS                               | S Loan                          |                     |                | ×               |                             |
|                   | Law Fall 2019                                         |                                 | Law Spring 2020     | Offered Amount | Modified Amount |                             |
|                   | \$2,500.00                                            |                                 | \$2,500.00          | \$5,000.00     | 3000.0d         |                             |
|                   |                                                       |                                 |                     |                | Ok              |                             |
|                   |                                                       |                                 |                     |                | Submit          |                             |
|                   | Additional Payment Options                            |                                 |                     |                |                 |                             |
| P Type here to s  | earch Et C                                            | <b>.</b> 9 6 💼                  | <b>W1</b>           |                | ~ 1             | 10:23 AM<br>3») c 9/18/2020 |